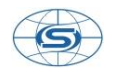

深圳市新元数科技有限公司

# 奥斯企业管理平台

# 系统快速上手

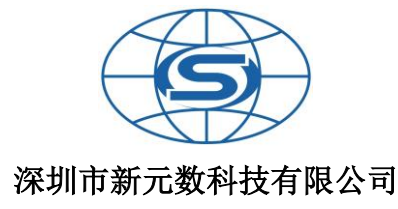

网址: www.os88.com 电话: 0755-82280077 18028707724 邮箱: oshc@163.com

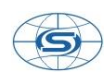

|            | —          | <b>-</b> `\ | 系统使   | 用部分: | :  |
|------------|------------|-------------|-------|------|----|
|            | 1,         | Ę           | 系统设置: | 企业信息 | 设置 |
| 打开左边菜单系统   | 系统设置       |             |       |      |    |
|            |            | 设           |       |      |    |
| □ 俞 系统标准菜单 | <u>i</u> < |             |       |      |    |
| ② 系统       |            |             |       |      |    |
| ◎ 系统设置     |            |             |       |      |    |
| ◎ 部门设置     | 拖拽打开新窗     |             |       |      |    |
| ◎ 用户管理     |            |             |       |      |    |
| ◎ 操作日志     |            |             |       |      |    |
| ◎ 登陆日志     |            |             |       |      |    |
| □ 手机短信     |            |             |       |      |    |
| □ 微信平台     |            |             |       |      |    |
|            |            |             |       |      |    |

显示参数列表中按说明选定要设置的参数内容

| ● 参数设置                                                    |                              |                                          |     |
|-----------------------------------------------------------|------------------------------|------------------------------------------|-----|
| 充参数 基本信息                                                  |                              |                                          |     |
| 启用                                                        | 保存                           | 全额: 4 定长显示 🔲                             |     |
| <ul> <li>部门核算模式</li> </ul>                                |                              | ✿ 已用数据空间                                 |     |
| 部门主营业务核算可以按业务发生仓库所属部门为准,或以经                               | 手人所属部门为准。                    | 显示格式:已用空间/可用空间。重新计算已用空间可能需要较长时间,建议在空闲时作。 | 间内操 |
| ◎按仓库所属部门●按经手人所属部门                                         | 保存                           | 267.06(MB)/500(MB) 计算                    |     |
| n 默认查询窗口                                                  |                              | ₩ 网路速度测试                                 |     |
| 默认数据查询窗口用于打开查询页面时自动设置查询时间参<br>定"天",则需在数字后面加字母"D",过大的查询窗口: | 数,默认单位为"月",如果需要指<br>将影响查询速度。 | 测试服务器点到点的实际访问速度,仅作参考。<br>上行 1798.6       |     |
| 6                                                         | 保存                           | 下行 3649.6 测试                             |     |

主要对小数点位数及部门核算方式设定,注意小数点位数一旦设置好之后,请不要轻易改动,否则会对系统中已核算的账目数据造成混乱。

|                                                                                                    | 深圳市新元数科技有限公司                                              |
|----------------------------------------------------------------------------------------------------|-----------------------------------------------------------|
| 设置 🔍 参数设置                                                                                             |                                                           |
|                                                                                                    |                                                           |
| 系统参数 基本信息                                                                                             |                                                           |
| <b>1</b> 修改系统参数                                                                                       |                                                           |
| ● 站点访问计数                                                                                              | ♥ 日志保留天数                                                  |
| 为了能使计数器正单工作请在您网站首页适当位置插入代码<br><script language="javascript" src="/+AppID+'/embeded/hit.asp"></script> | 日志保留天数指的是系统登陆日志和摄作日志的保留天数,超过保留天数的日志内容将被自动清<br>除。          |
| 43707 保持                                                                                              | 30 保持                                                     |
| ♥用户空间限制                                                                                               | ● 保留小数位数                                                  |
| 在本系统中,有部分内容属于员工私有的,如个人名册、我的文档等。如果您希望限制员工私有<br>数据所占用的空间大小,可以启用用户空间限制。                                  | 建议在系统正式启用前进行数据保留小数点位数的修改,保留位数可选0-4位。"定长显示"指<br>定小数点后是否补0。 |
|                                                                                                    | 数量: 4 定长显示 日 保存                                           |
| 启用□                                                                                                   | 金额: 4 定长显示 🗌                                              |
|                                                                                                    |                                                           |

点击页面右上角的基本信息,此信息会在单据模板中调用,企业名称会显示在登陆页面及系 统主页面最上方。

| 设置 🔍 基本信息                                                                                                    |                       |       |                     |  |  |  |  |  |
|----------------------------------------------------------------------------------------------------|-----------------------|-------|---------------------|--|--|--|--|--|
| 系统参数 基本信息                                                                                                    |                       |       |                     |  |  |  |  |  |
| ● 修改基本信息                                                                                                    |                       |       |                     |  |  |  |  |  |
| 主机域名                                                                                                    | lansion               | 公司网址  | http://www.os88.com |  |  |  |  |  |
| 企业名称                                                                                                    | 奥斯在线企业管理平台            | 英文名称  |                     |  |  |  |  |  |
| 企业地址                                                                                                    | 深圳市上步中路1001号科技大厦1109室 | 英文地址  |                     |  |  |  |  |  |
| 通知邮件                                                                                                    | oshc@163.com 🛊        | 邮政编号  | 518031              |  |  |  |  |  |
| 电话号码                                                                                                    | 075582280077          | 传真机号  | 075583699348        |  |  |  |  |  |
| 联系人姓名                                                                                                    | 吴先生                   | 联系人电话 | 18923884905         |  |  |  |  |  |
|                                                                                                    |                       |       |                     |  |  |  |  |  |
|                                                                                                    |                       | 保存    |                     |  |  |  |  |  |
| 1. 带"的项目不能空<br>2. 公司名称最多不超过40个汉字。名称修改后应用界面的标题也随之改变。<br>3. 邮件地址边读是由第二方提供,以作通知之用,应确保读内容的正确性。<br>4. 公司网址输入时必须短塔 "Thurty/" "部分,<br>5. 电话号码长度不超过30字节,两个号码之间用空格分开。 |                       |       |                     |  |  |  |  |  |

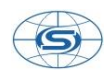

#### 2、 部门设置:公司架构设置、工作岗位设置。

| 奥斯在线企业管理平台 |                    |        |
|------------|--------------------|--------|
| ☆ 系统标准菜单 〈 | ♀ 导航 ● 部门设置 ● 部门列表 |        |
| ② 系统 ~     | 部门列表 🗅 公司总部        |        |
| ◎ 系统设置     | ★删除                |        |
| ◎ 部门设置     | 选择属性               | 部门/岗位名 |
| ◎ 用户管理     |                    |        |
| ◎ 操作日志     |                    |        |
| ◎ 登陆日志     |                    |        |
| □ 手机短信 <   | □ ▲ 测试用户           |        |
| □ 微信平台 <   | □ □ 客户服务部          |        |
| □ 人力资源管理 < | □ □ 技术部            |        |

按公司架构设置部门及岗位权限,先设定部门(可设置多级部门)再设定岗位,然后将用户 移到对应岗位即可。

小贴士: 岗位为可选设置, 如您公司规模较小, 岗位也较少的话, 也可以只设置部门不用设置岗位。

# 3、 用户管理:增加系统用户(提供使用者名单及岗位权限)。

| ③ 系统 ~      |      |                |       | 选择部门: 全部 |    | ٠      | 姓名编号:            |        | 检察    |    |                |
|-------------|------|----------------|-------|----------|----|--------|------------------|--------|-------|----|----------------|
| ◎ 系统设置      | 用户列表 | 援权终端列表         |       |          |    |        |                  |        |       |    | 新建用户帐号 员工帐号导入  |
| ③ 部门设置      | ×    | 9 <del>.</del> |       |          |    | 上一页下一页 | <b>去</b> 第1页/共2页 |        |       |    |                |
| ③ 用户管理      | 选择   | 用户编号           | 登陆名   | 姓名       | 性别 | 部门     | 可用空间 ( MB )      | 已用空间 ( | (B)   | 禁用 | 操作             |
| ◎ 操作日志      |      | 10011459       | bbb   | bbb      | 男  | 公司总部   |                  | 0      | 14741 |    | 内容权限 密码设置 分配空间 |
| ◎ 登陆日志<br>~ |      | 100079         | admin | oshc     | 男  | 公司总部   |                  | 0 111  | 77352 |    | 内容权限 密码设置 分配空间 |
| □ 手机超信 〈    |      | 10011511       | qwert | 999      | 男  | 公司总部   |                  | 0      | 12199 |    | 内容权限 密码设置 分配空间 |
|             |      | 10011512       | cs    | test测试   | 男  | 公司总部   |                  | 0      | 10514 |    | 内容权限 密码设置 分配空间 |

新增系统使用用户,增加时可选择该用户的所属部门,保存后该用户就拥有相关部门的操作 权限。新增完成后需将禁用标记取消,将用户移到对应的部门或岗位。

### 4、 客户信息导入:

销售部、采购部将客户(含供应商)信息按导入要求的格式整理后一次性导入系统。如分开 不同客户拥有人则分开导入,按用拥有人用户登录后导入。

,

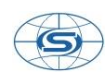

|                                      | ♀ 导航 ● 客户资料导入 ● 文件列表 |
|--------------------------------------|----------------------|
| ☆ 系统标准菜单    <                        |                      |
| ② 系统                                 | 文件列表                 |
| 🗋 人力资源管理                             | ★删除                  |
| 🛞 协同办公管理 🛛 <                         | 选择  属性               |
| ◇ 客户关系管理 ~                           |                      |
| □客户挖掘 <                              |                      |
|                                      |                      |
|                                      |                      |
|                                      |                      |
| □采购合同 <                              |                      |
| □ 销售助手 <                             |                      |
| □ 统计分析 〈                             |                      |
| □系统设置 ∨                              |                      |
| ◎ 数据字典                               |                      |
| ◎ 审核路径                               |                      |
| ···································· |                      |
| ◎ 客户导入                               |                      |

| 先 | 在 | 页   | 面    | 右     | 上  | 角     | 下  | 载    | 模    | 板 |
|---|---|-----|------|-------|----|-------|----|------|------|---|
|   |   | 指定导 | 入客户的 | ]目录 ∨ | 客户 | 资料模板门 | 下载 | 上传客户 | 资料文件 |   |

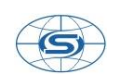

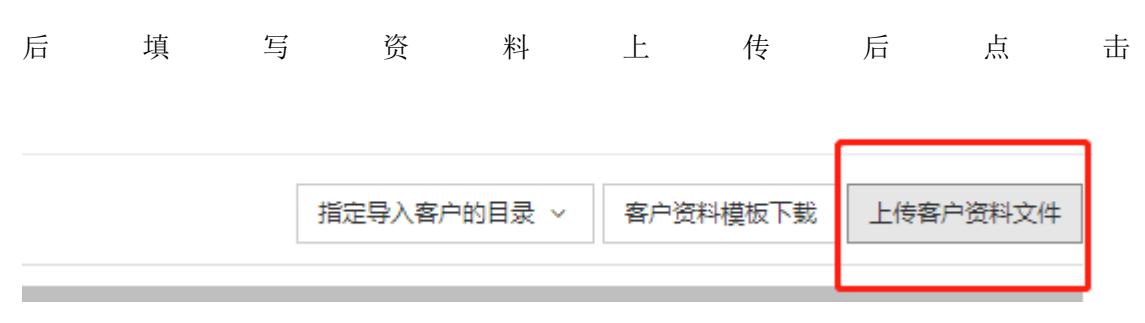

#### 即可。

- 5、 产品信息导入:产品信息、产品单位、库存数量信息、库存成本、价格数据按要求 整理后一次性导入系统。多仓库导入时需分仓库填表导入。(需由我方在服务器使 用专用工具进行导入)
- 6、 模板设置:销售、采购、调拨、合同、单据格式定义。(可按要求设定模板打印格 式)

模板设置在进销存及生产》系统设置》模板管理中完成,对某张单据可以设置多张 打印模板,并指定哪张为默认打印模板,在默认列中打钩即可,单据打印模板采用 HTML语言编写,如您不会设置,可将您需要设置的打印模板文件拍照或者扫描发过 来,由我们这边帮您设置。

## 7、 仓库设置:公司仓库设置(可设置多个仓库)。

| □ 进销存及生产 ~           | ♀ 导航 ◎ 仓库管理 ◎ 仓库 | 列表        |            |                     |                 |                   |              |
|----------------------|------------------|-----------|------------|---------------------|-----------------|-------------------|--------------|
| □ 销售管理 <             |                  |           | 搜索仓库: 仓库名称 | *                   | 检索              |                   |              |
| □ 采购管理 〈             | 仓库列表             |           |            |                     |                 |                   | 増加合库         |
| □ 调拨管理 <             |                  |           |            |                     | 王 (出)王          |                   |              |
| 🗅 物流管理 🔷             | 4+29             | 公康報门      |            | 上一只下一只 去第1          | 贝/共2贝<br>       | 医白汗 開始            | 18.//: 4     |
| □ 生产管理 〈             | LS APP TO ADV    | PTIME PUT |            | Charles Contraction | 92527 49        | CORVESIAN 2019/05 | Deci I-      |
| □ 借出管理 〈             | 分店仓库             | 公司总部      |            |                     |                 | 修                 | <u></u> 发 删除 |
| □ 库存管理 <             | 半成品仓             | 公司总部      |            |                     |                 | (修)               | <u>炊 删除</u>  |
| □ 内部結算 〈             | 分销仓库             | 公司总部      |            |                     |                 | 修                 | <u>次 删除</u>  |
| □ 查询统计 〈             | 南山仓库             | 公司总部      |            |                     |                 | 修                 | <u>次 删除</u>  |
| □ 系统设置 ∨             | 上海仓库             | 公司总部      |            |                     |                 | 修                 | <b>次删除</b>   |
| ◎ 产品目录               | 西安仓库             | 公司总部      |            |                     |                 | 修                 | <u>次 删除</u>  |
|                      | 公司代精仓            | 公司总部      |            |                     |                 | 傳                 | 次 删除         |
| V Br⊧ken             | 总部仓库             | 公司总部      |            |                     |                 | 修                 | 次 删除         |
| ○ 根板管理               | 重庆仓库             |           |            |                     |                 | 修                 | 次 删除         |
| ○ 产品导入               | 深圳仓库             |           | 深圳市蛇口港     |                     |                 | 條                 | 次 删除         |
| ③ 审核功式               | 北京仓库             |           |            |                     |                 | 傳                 | 改 删除         |
| ③ 审核路径               | 福州仓库             |           |            |                     |                 | (6)               | 改 删除         |
| ◎ 门店设置               | 原料合              | 公司总部      |            |                     |                 | √ (#:             | 改恢复          |
| (7) <u>ARRENTE</u> / |                  | 公司台頭      |            |                     | nin HG at RZ 1  |                   |              |
|                      | 7310 (5)**       | ZA PUKARP |            |                     | 8464V130F130C-L | V 1951            | × 77.08      |

设置仓库时,请同时设置好仓库的操作权限(归属部门涉及部门核算及查看、调拨、出入库 权限定义)

# 二、 财务期初设置

(如需要系统进行财务信息管理则需设置期初,此部分内容只能在系统使用前导入,一旦

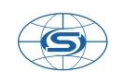

### 生成原始业务单据则不能在此修改只能通过记账凭证调整期初)

| 100 和为任本官理 * |                  |                 |              |                                                            |   |       |        |         |      |
|--------------|------------------|-----------------|--------------|------------------------------------------------------------|---|-------|--------|---------|------|
| ③ 收款记录       | V 4980 - AHD 822 | 1 -             |              |                                                            | _ | 10.00 | ]      |         |      |
| ◎ 付款记录       |                  |                 | 259年25月844日: | 银行账号                                                       | * | 佣定    |        |         |      |
| ◎ 开票记录       | 总账科目列表           |                 |              | 青业费用                                                       |   |       |        |         | 重新设置 |
| ◎ 枚票记录       | 彩日编导             | 利日夕险            |              | 目相關用                                                       |   |       | 山田米町   | ±温4/=   |      |
| 🛛 费用支出       | 1-11111-5        | 4-4 PT 2714 884 |              | 营业外收入<br>营业外支出                                             |   |       | *11×03 | JORCI P |      |
| ③ 其他收入       | 100201           | 工行              |              | 其他业务收入<br>其他业务支出                                           |   |       |        |         |      |
| 🛛 会计凭证       | 100202           | 农行              |              | 其他应收款<br>其他应付款                                             |   |       |        |         |      |
| 🛛 银行对账       | 100203           | 微信支付            |              | 投资收益                                                       |   |       |        |         |      |
| □ 现金管理 <     | 100204           | 支票              |              | 补贴收入<br>主营业务税金及附加<br>5000000000000000000000000000000000000 |   |       |        |         |      |
| □ 成数应付 <     | 100205           | 招行              |              | 所傳統<br>国定资产                                                |   |       |        |         |      |
| □ 其他明细 〈     | 100206           | 平安              |              | 案计ffTI口<br>待处理财产损溢                                         |   |       |        |         |      |
| □ 财务报表 〈     | 100207           | 支付宝             |              | 利切调整                                                       | _ |       |        |         |      |
|              | 100208           | 建行              |              |                                                            |   |       |        |         |      |
| ◎科目沿雲        | 100209           | 中行              |              |                                                            |   |       |        |         |      |
| ◎ 期初设置       | 100210           | 百度线包            |              |                                                            |   |       |        |         |      |
| ◎ 模板管理       | 100211           | 信用卡             |              |                                                            |   |       |        |         |      |
| ◎ 审核路径       | 100212           | 备用全             |              |                                                            |   |       |        |         |      |
| ○ 我的个人信息 <   | 100213           | 对公              |              |                                                            |   |       |        |         |      |
|              | 100214           | 其他              |              |                                                            |   |       |        |         |      |

# 1、 财务科目设置(只能设置两级科目)。

设置银行账号、财务科目

|  | 2, | 现金、 | 银行、 | 应收、 | 应付账等财务期初设置。 |
|--|----|-----|-----|-----|-------------|
|--|----|-----|-----|-----|-------------|

| 奧斯在线企业管理平台                 | =          |        |                 |        | 🖳 😓 🙇 Mat 🗸 |
|----------------------------|------------|--------|-----------------|--------|-------------|
| V Takofete                 | ♀ 导航 ● 期初设 | 置●银行   |                 |        |             |
| □□ 財务往来管理 ~                |            |        | 选择总账科目: 银行      | ▼ 确定   |             |
| ◎ 收款记录<br>◎ 付款记录           | 总账科目列表     | 库存期初设置 |                 |        |             |
| ◎ 开票记录                     |            |        | 上一页下一条 去第1页/共1页 |        |             |
| ◎ 收票记录                     | 科目编号       | 科目名称   |                 | 期初值    | 操作          |
| ◎ 费用支出                     | 100201     | 工行     |                 | 500000 | 设置          |
|                            | 100202     | 农行     |                 | 500000 | 设置          |
| ◎银行対账                      | 100203     | 微信支付   |                 | 500000 | 设置          |
| ○ 现金管理 <                   | 100204     | 支票     |                 | 500000 | 设置          |
| □ 应收应付 <                   | 100205     | 招行     |                 | 500000 | 设置          |
| □ 其他明細 〈                   | 100206     | 平安     |                 | 500000 | 设置          |
| □ 财务报表 〈                   | 100207     | 支付宝    |                 | 500000 | 设置          |
| □ 系统设置 ∨                   | 100208     | 建行     |                 | 500000 | 设置          |
| ◎ 支付帐号                     | 100209     | 中行     |                 | 1000   | 设置          |
| ◎ 料目设置<br>◎ MB/00/155      | 100210     | 百度钱包   |                 | 0      | 设置          |
|                            | 100211     | 信用卡    |                 | 0      | 设置          |
| <ul> <li>○ 重板皆径</li> </ul> | 100212     | 备用金    |                 | 0      | 设置          |
|                            | 100213     | 对公     |                 | 0      | 设置          |
| 23 我的个人信息 〈                |            |        |                 | ^      | - 27 888    |

各科目期初值设置

3、 支付账号设置: 支票、银行卡等支付帐户设置

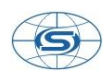

| 奥斯在线企业管理平台 ☰               |                                                                       |                                                                                         | ٩ | <b>Q</b> | 💄 Mit | ¥ €  |
|----------------------------|-----------------------------------------------------------------------|-----------------------------------------------------------------------------------------|---|----------|-------|------|
| ♥ 云风版方官理 、                 | ♀号輪◎ 支付報号◎                                                            |                                                                                         |   |          |       |      |
| 12. 财务往来管理 、               |                                                                       |                                                                                         |   |          |       |      |
| ③ 收款记录                     | 支付方式列表                                                                |                                                                                         |   |          |       | 重新设置 |
| ◎ 付款记录                     | 支付方式                                                                  | 银行帐号                                                                                    |   |          | 操作    |      |
| ◎ 开票记录<br>                 | (1)工商银行                                                               | Ifi                                                                                     |   |          |       |      |
| ◎ 收票记录                     | (2)农行                                                                 | 农行                                                                                      |   |          |       |      |
| ○ 要用支口 ○ 其他收入              | (3)微信支付                                                               | 微信支付                                                                                    |   |          |       |      |
| ○ <del>会计凭</del> 证         | (4)支票                                                                 | 支票                                                                                      |   |          |       |      |
| ③ 银行对账                     | (5)招行                                                                 | 招行                                                                                      |   |          |       |      |
| □ 现金管理 🔷                   | (6)平安                                                                 | 平安                                                                                      |   |          |       |      |
| □ 应收应付 〈                   | 注 • 应该在务                                                              | 注 。 应该在系统开始使用前定义各种数据关制                                                                  |   |          |       |      |
| □ 其他明细 〈                   | <ul> <li> <i>取</i>振樂      </li> <li>             如果你      </li> </ul> | <ul> <li>数据幾別地义好以后请不要随意的修改</li> <li>如果你修改了数据关别的定义,在相应的功能模块中可能找不到你原来的数据或者不能统计</li> </ul> |   |          |       |      |
| 「対労服表                      |                                                                       |                                                                                         |   |          |       |      |
| □ 赤龍夏直 ○支付帐号               |                                                                       |                                                                                         |   |          |       |      |
| <ul> <li>○ 科目设置</li> </ul> |                                                                       |                                                                                         |   |          |       |      |
| ◎ 期初设置                     |                                                                       |                                                                                         |   |          |       |      |
| ◎ 模板管理                     |                                                                       |                                                                                         |   |          |       |      |
| ◎ 审核路径                     |                                                                       |                                                                                         |   |          |       |      |

# 财务科目设置及期初设置操作说明

#### 1、科目设置:

#### 对财务管理系统中涉及到的二级科目进行增加

- (1) 财务往来管理系统》系统设置》科目设置
- (2) 选择总账科目点击"确定"
- (3) 点击右上角"自定义"
- (4) 新增科目编号、科目名称,填写后"保存"
- (5) 刷新页面或重新登陆系统

#### 2、期初调整: (系统在使用后可对期初进行调整)

设置期初调整科目:库存期初调整 现金银行期初调整 应收应付期初调整 固定资产期初 调整等科目

# (1) 库存期初调整(系统在使用后的期初调整采用库存管理中的库存盘点方式来处理,盘 点单增加审核完成后按如下操作)

查看财务往来管理系统中的》其他明细》库存损溢

如为贷方余额(盘盈),则在财务往来管理系统中的会计凭证"增加记账凭证"

- 贷: 库存期初调整(或收入)
- 借: 待处理财产损溢
- 如为借方余额(盘亏),则在财务往来管理系统中的会计凭证"增加记账凭证"
- 借: 库存期初调整(或支出)
- 贷:待处理财产损溢

(2)现金银行期初调整 (直接在财务往来管理系统》会计凭证》增加记账凭证) 如增加现金(银行存款),则在财务往来管理系统中的会计凭证 "增加记账凭证" 贷:现金(银行)期初调整

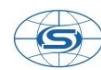

深圳市新元数科技有限公司

借:现金(银行存款)

如减少现金(银行存款),则在财务往来管理系统中的会计凭证"增加记账凭证" 贷:现金(银行存款) 借:现金(银行)期初调整 (3)应收应付款项期初调整:(直接在财务往来管理系统中》会计凭证》增加记账凭证 ) 应付款余额增加: 贷:应付账款 贷方客户:输入供应商名称

借: 往来账期初调整

应付款余额减少:

贷: 往来账期初调整

借:应付账款

借方客户: 输入借方客户名称

(4)固定资产期初调整(直接在财务往来管理系统》会计凭证》增加记账凭证,如系统从 未设置过固定资产,期初的话可直接在期初设置中设置)

增加固定资产的二级科目:例如 车辆 设备 房产等

固定资产期初增加操作如下:

贷:固定资产期初设置

借: 车辆 设备或房产

#### 3、固定资产折旧

在科目设置》总账累计折旧科目》增加 如车辆折旧 房产折旧 设备折旧等科目

贷:固定资产车辆设备或房产

借: 累计折旧车辆设备或房产

注: 当财务往来管理》其他明细》库存损溢中出现借方或贷方余额时,此余额为库存盘点 后产生的库存成本余额变动,(期初调整的话按上述问题处理)需将此余额结转如其他业务 支出或收入中(按月度 季度或年度)处理方式如下:

如为贷方余额(盘盈) 在财务往来管理系统》会计凭证》增加记账凭证

贷: 其他业务收入或营业外收入

借:待处理财产损溢

如为为借方余额(盘亏)

借: 其他业务支出或营业外支出

贷: 待处理财产损溢